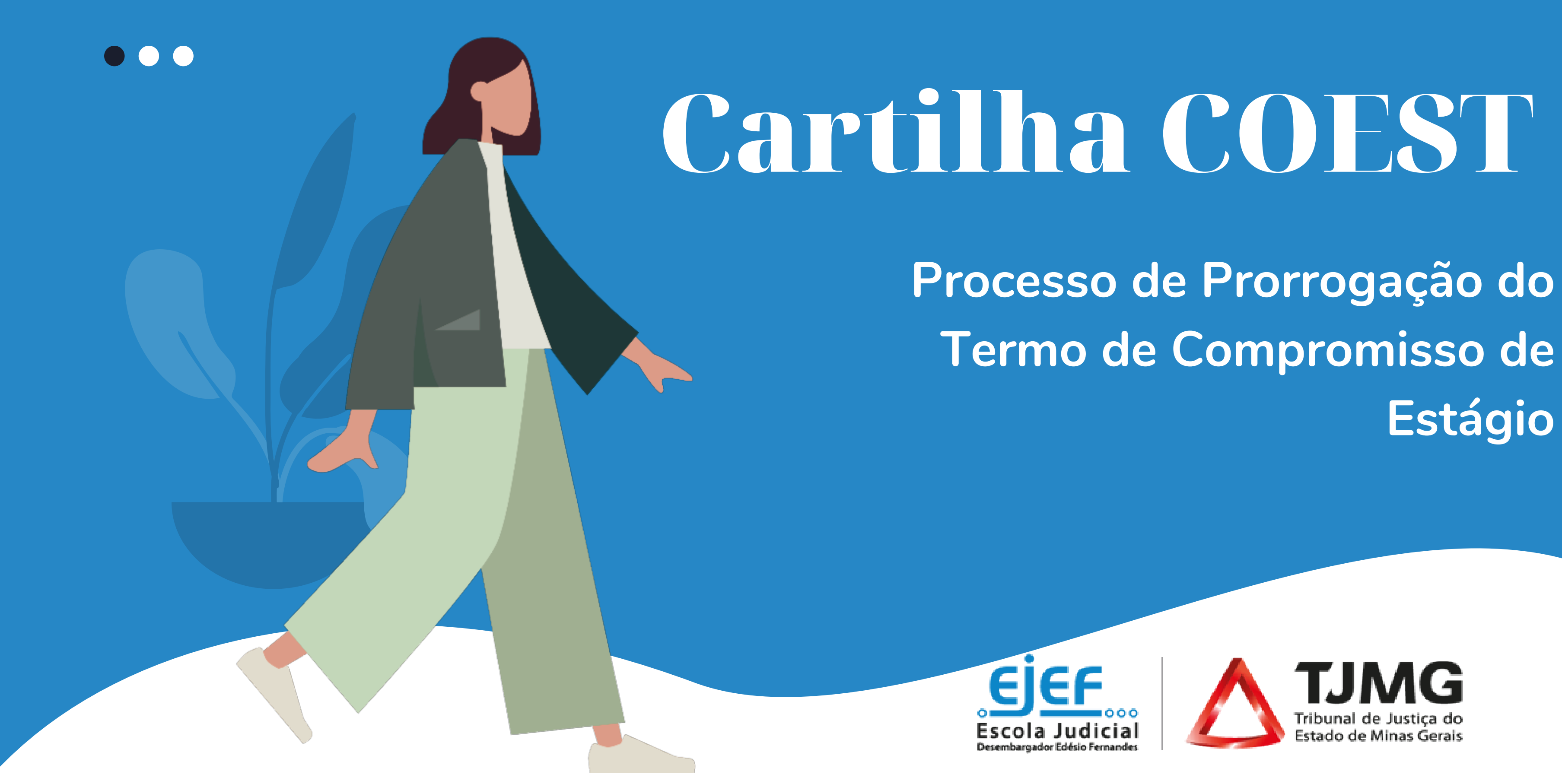

Estágio

## Sumário

Fique ligado!

- 1. Resumo do fluxo .....
- 2. Orientações e regras gerai
- 3. Início do processo SEI ......
- 4. Liberação de acesso exteri
- 5. Atuação do(a) estagiário(a
- 6. Elaboração do termo de c
- assinaturas nos documentos

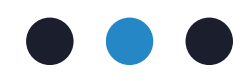

| ••••••••••••••••••••••••••••••••••••••• | 3   |
|-----------------------------------------|-----|
| is                                      | 4   |
|                                         | 5   |
| no para o(a) estagiário(a)              | 9   |
| a)                                      | .12 |
| compromisso de estágio em prorrogaçã    | o e |
| s de formalização do estágio            | .19 |

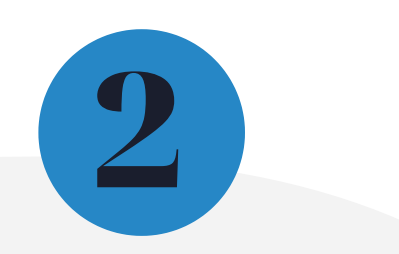

## **1. Resumo do fluxo do processo**

SUPERVISOR DE ESTÁGIO inicia novo processo SEI do tipo: "COEST - Prorrogação de Termo de Compromisso de Estágio" SUPERVISOR DE ESTÁGIO inclui, preenche e assina o "Formulário-Pedido de Prorrogação de Termo de Compromisso de Estágio" SUPERVISOR DE ESTÁGIO abre o acesso externo ao processo para o(a) estagiário(a) ESTAGIÁRIO acessa seu usuário externo do SEI e envia, pelo peticionamento intercorrente, a documentação comprobatória

**SUPERVISOR DE ESTÁGIO** envia o processo para à unidade COEST

**COEST** inclui no processo SEI o "Formulário- Plano de Estágio" disponibiliza o documento para o(a) supervisor(a)

SUPERVISOR DE ESTÁGIO preenche e assina o "Formulário - Plano de Estágio"

**COEST** elabora o termo de compromisso de estágio em prorrogação

**COEST** libera as assinaturas externas nos documentos de estágio para o(a) estagiário(a), para instituição de ensino e, quando se tratar de prorrogação do interior, para o(a) Juiz(a) Diretor(a) do Foro

ESTAGIÁRIO assina os documentos de estágio

**INSTITUIÇÃO DE ENSINO** assina os documentos de estágio

JUIZ DIRETOR DO FORO assina o Termo de Compromisso de Estágio, quando se tratar prorrogação do interior

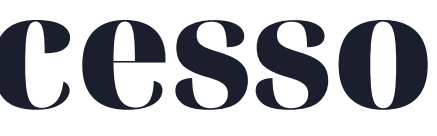

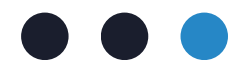

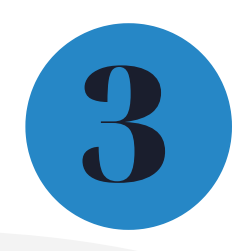

## 2. Orientações e regras gerais

Prorrogar o estágio significa estender o tempo do Termo de Compromisso do Estágio elaborado no momento da admissão.

Conforme a Portaria Conjunta nº que 297/2013, regulamenta 0 Programa de Estágio do TJMG, o tempo máximo de duração do estágio não poderá exceder o período de 2 anos, exceto quando se tratar de estágio para pessoa com deficiência.

O pedido de prorrogação de estágio deve ser realizado pelo(a) supervisor(a) de estágio e encaminhado à COEST, por meio do SEI, com 30 dias de antecedência em relação ao término do estágio previsto no Termo de Compromisso de Estágio.

O(a) supervisor(a) de estágio deve incluir no processo SEI o documento "Formulário – Pedido de Prorrogação de Termo de Compromisso", com a justificativa do pedido de prorrogação do tempo de estágio.

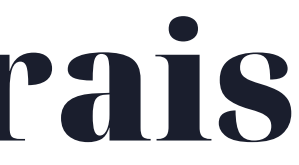

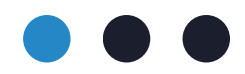

Fica a cargo do(a) estudante a inclusão da declaração de matrícula atualizada, nos termos da portaria de estágio.

Caso o(a) estudante tenha alguma disciplina pendente junto ao curso, é preciso enviar também o histórico escolar e a grade curricular vigente, peticionamento via intercorrente.

A COEST analisará a solicitação da prorrogação considerando o tempo máximo de estágio, o tipo de recrutamento e o vínculo com a instituição de ensino. Caso aplicável a prorrogação, será emitido um novo Plano de Estágio e um novo Termo de Compromisso.

## **3.Início do processo SEI**

Para iniciar o processo de prorrogação de estágio, o(a) supervisor(a) de estágio deverá:

- **3.1.** Acessar o seu login de usuário interno do SEI
- 3.2. Clicar em "Iniciar Processo"

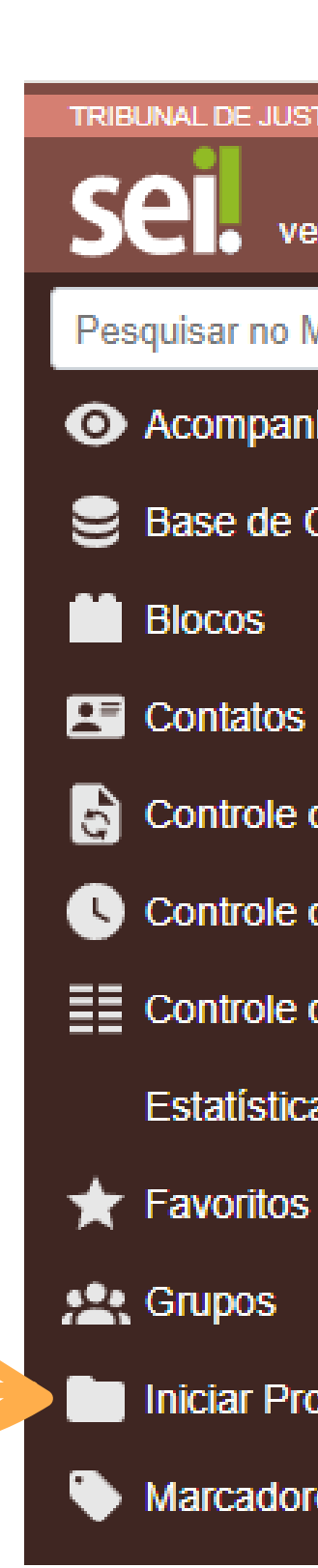

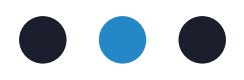

TRIBUNAL DE JUSTICA DO ESTADO DE MINAS GERAIS

versão 4.0.12

Pesquisar no Menu

O Acompanhamento Especial

Sase de Conhecimento

Controle de Desempenho

Controle de Prazos

Controle de Processos

Estatísticas

Iniciar Processo

Marcadores

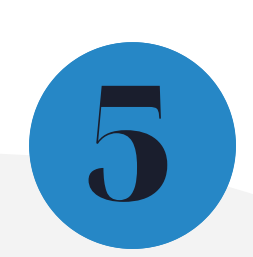

**3.3.** Escolher o tipo de processo "COEST - PRORROGAÇÃO DE TERMO DE COMPROMISSO DE ESTÁGIO";

### Escolha o Tipo do Processo: 😑

COEST - PRO

COEST - PRORROGAÇÃO DE TERMO DE COMPROMISSO DE ESTÁGIO

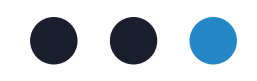

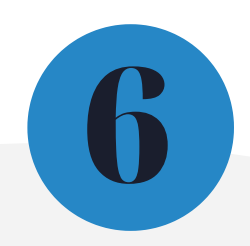

### **3.4.** Preencher os campos conforme as orientações abaixo:

#### de Dresses

| lipo do Processo:                              |                 |         |
|------------------------------------------------|-----------------|---------|
| COEST - PRORROGAÇÃO DE TERMO DE COMPROMISSO DE | ESTÁGIO         | ~       |
| Especificação:                                 |                 |         |
| NOME DA COMARCA - NOME DO(A                    | ) ESTAGIÁRIO(A) |         |
| Classificação por Ass <u>u</u> ntos:           |                 |         |
|                                                |                 |         |
| 021.300.04-A - Pasta individual do estagiário  |                 |         |
|                                                |                 | -       |
| Interessados:                                  |                 |         |
| NÃO PRECISA PREENCHER                          |                 |         |
|                                                |                 |         |
|                                                |                 | -       |
| Observações desta unidade:                     |                 |         |
| NÃO PRECISA PREENCHER                          |                 |         |
|                                                |                 | Ψ       |
| Nível de Acesso                                |                 |         |
| Sigiloso                                       | Restrito        | Público |
|                                                |                 |         |
|                                                |                 |         |
|                                                |                 |         |

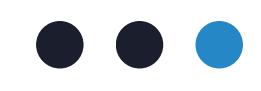

3.5. Após gerar o processo, pelo ícone , incluir o documento "Formulário - Pedido de Prorrogação de Termo de Compromisso de Estágio";

### OBSERVE A COR DESTE ÍCONE

### Escolha o Tipo do Documento:

Formulário - Ped

Formulário - Pedido de Prorrogação de Termo de Compromisso de Estágio

3.6. Após incluir o formulário, preencher todos os campos e assinar o documento 🥟

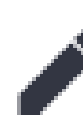

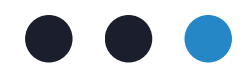

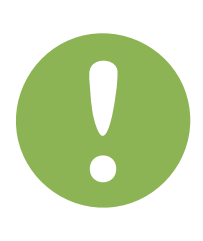

Se ele estiver verde, basta clicar no ícone que ele ficará vermelho!

Assim a busca estará habilitada para localizar todos os tipos de documento disponíveis no SEI.

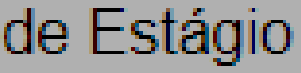

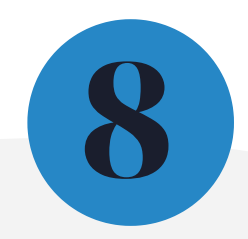

# 4. Liberação de acesso externo para o(a) estagiário(a)

Após iniciar o processo SEI para solicitação da prorrogação e incluir o formulário, o(a) supervisor(a) de estágio deverá realizar a liberação de acesso externo no processo para o(a) estagiário(a).

Alerta! Com a liberação do acesso externo, o(a) estagiário(a) cadastrado como usuário externo no SEI -TJMG recebe a autorização para realizar o peticionamento intercorrente no processo SEI gerado. Essa etapa é fundamental para a gestão documental do Tribunal de Justiça de Minas Gerais, considerando que a responsabilidade da salva guarda dos documentos externos incluídos por meio do peticionamento eletrônico/intercorrente fica a cargo do usuário externo responsável. Desta forma, o TJMG fica assegurado da guarda do documento original em seus espaços físicos.

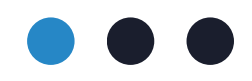

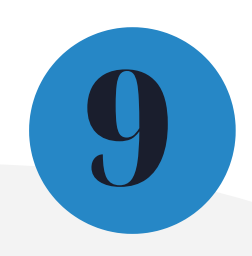

- 4.1. Clicar no número do processo SEI
- 4.2. Clicar no ícone "Gerenciar Disponibilizações de Acesso Externo"

4.3. No campo "E-mail do Destinatário" informar o e-mail cadastrado como usuário externo do(a) estudante. Nesta tela o email cadastrado do como usuário externo do estudante aparecerá e o campo "Destinatário" será automaticamente preenchido

#### Gerenciar Disponibilizações de Acesso Externo

E-mail da Unidade:

Destinatário:

E-mail do Destinatário:

informar o e-mail cadastrado como usuário externo do(a) estagiário(a)

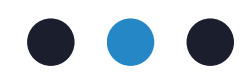

Š

Filtrar somente usuários externos

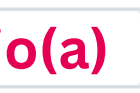

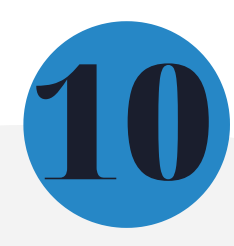

4.4. No campo "Tipo" selecionar a opção "Acompanhamento integral do processo"

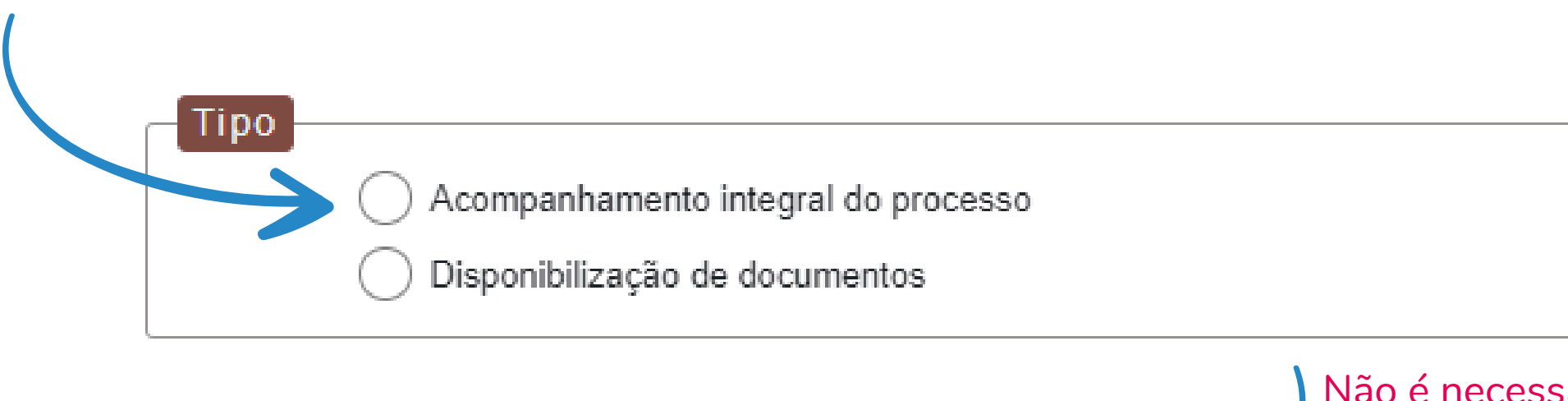

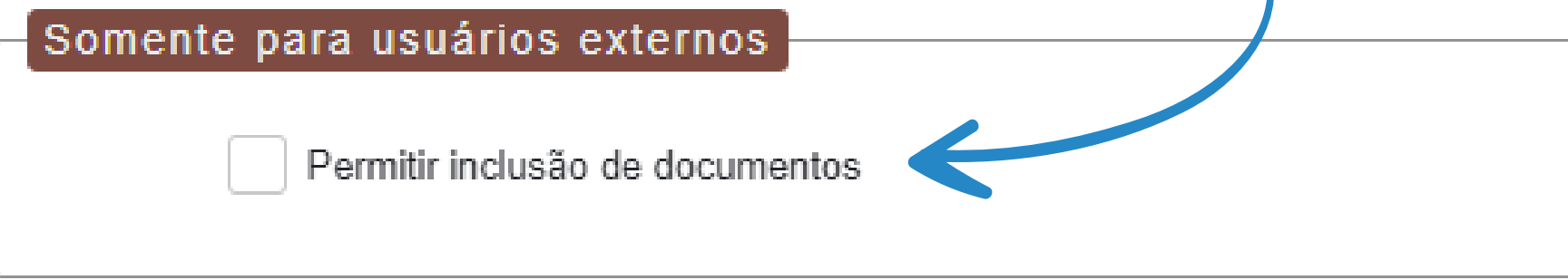

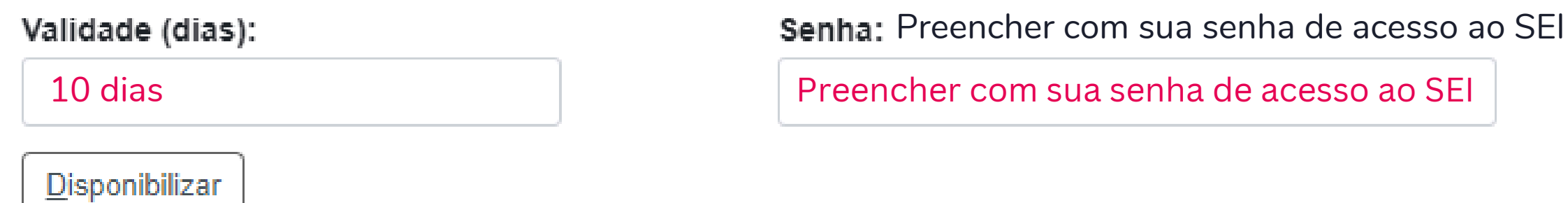

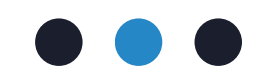

#### Não é necessário marcar esse campo

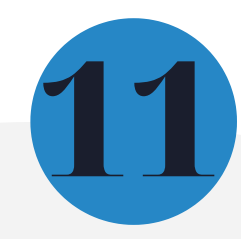

## 5.Atuação do(a) estagiário(a)

Depois da abertura do SEI pela processo supervisão de estágio é necessário que o(a) estagiário(a) inclua no processo SEI, por meio de de usuário acesso seu externo do SEI-TJMG, a declaração de matrícula atualizada nos termos da Portaria de Estágio.

Caso o estudante tenha pendências em disciplinas de semestres anteriores ou tenha tido a previsão de conclusão de seu curso alterada, será necessário incluir no processo SEI o histórico escolar e a grade curricular do curso.

Depois de analisada a documentação inserida no processo enviado pelo(a) estagiário(a), a COEST incluirá o novo Plano de Estágio, destinado à prorrogação de termo de compromisso, para preenchimento e assinatura do(a) supervisor(a) de estágio.

Caso necessário, a COEST poderá solicitar outros documentos comprobatórios.

Confira o passo a passo abaixo para inclusão de documentos como usuário externo do SEI-TJMG.

Atenção!

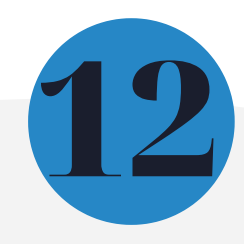

O acesso do(a) estagiário(a) ao sistema deverá ser feito pelo SEI-TJMG para usuários externos. Utilizar o mesmo e-mail/senha de usuário externo cadastrado para o processo de admissão, acessando o link sei.tjmg.jus.br/usuario\_externo.

**5.1.** Acessar seu login de usuário externo do SEI-TJMG

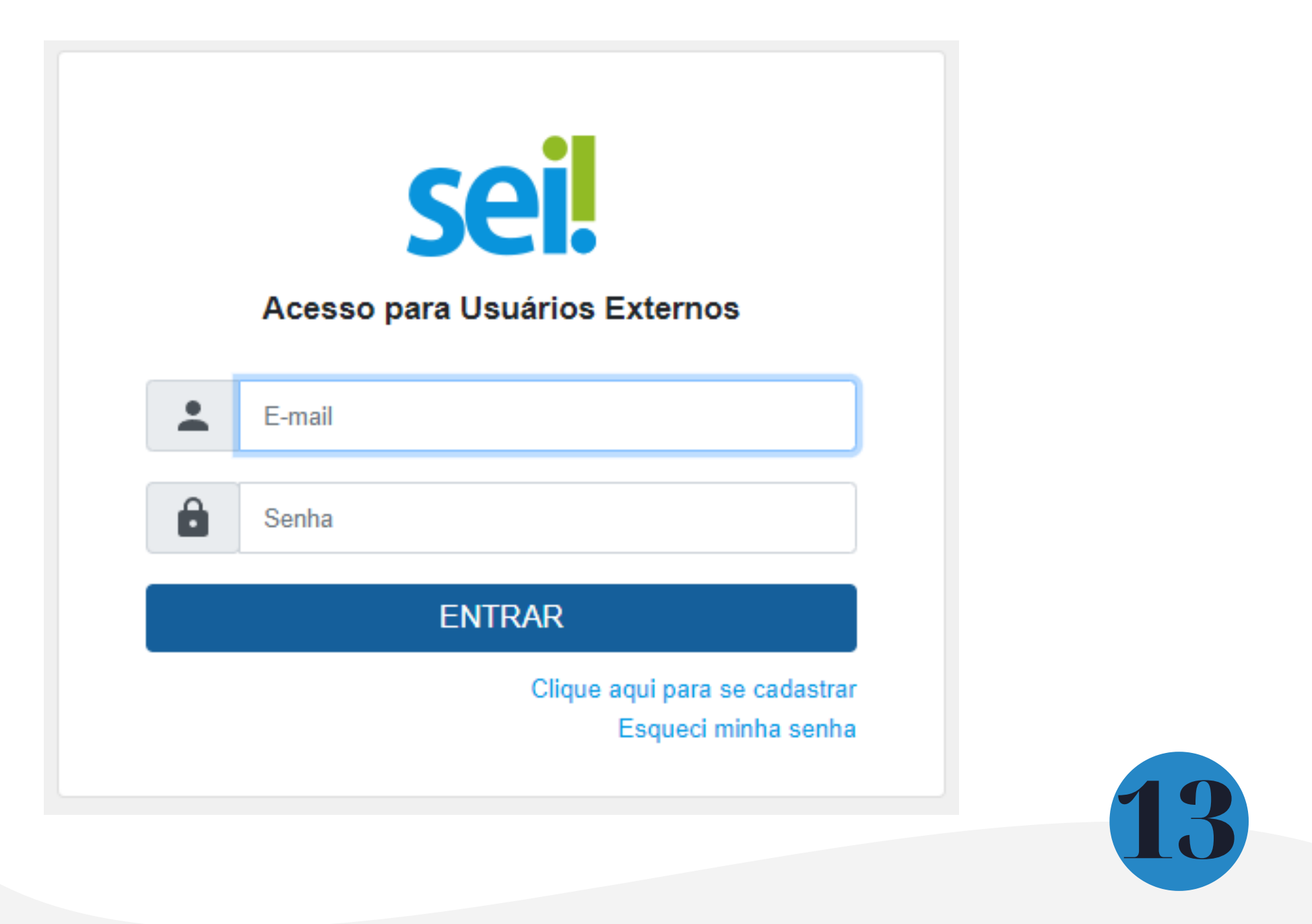

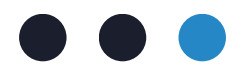

#### 5.2. Clicar no número do processo de prorrogação de estágio

| TRIBUNAL DE JUSTIÇA DO ESTADO DE MINAS GERAIS |                              |                           |      |
|-----------------------------------------------|------------------------------|---------------------------|------|
| sei.                                          |                              |                           |      |
|                                               | Controlo de Acessos Externos |                           |      |
| Controle de Acessos Externos                  | Controle de Acessos Externos |                           |      |
| Alterar Senha                                 | Ver expirados                |                           |      |
| Peticionamento -                              |                              |                           |      |
| Recibos Eletrônicos de Protocolo              |                              |                           |      |
| Intimações Eletrônicas                        | Processo                     | Documento para Assinatura | Тіро |
| Manual do Peticionamento                      | 0000259-89.2022.8.13.0000    |                           |      |
| Restituição de Receitas                       | 0000240-83.2022.8.13.0000    |                           |      |
| Pesquisa Pública                              |                              |                           |      |

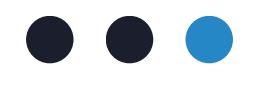

Menu 💄 🕛

Lista de Acessos Externos (2 registros):

| Liberação  | Validade   | Ações |
|------------|------------|-------|
| 13/05/2022 | 19/04/2122 |       |
| 28/04/2022 | 04/04/2122 |       |

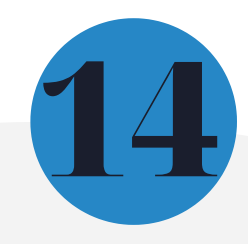

5.3. No canto superior direito da tela, selecionar a opção "Peticionamento Intercorrente"

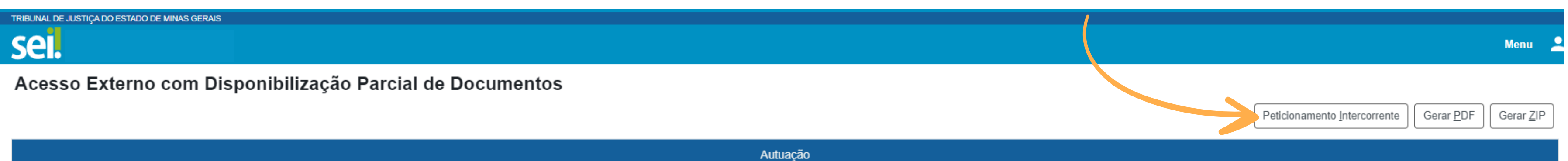

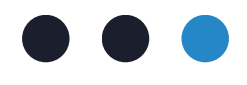

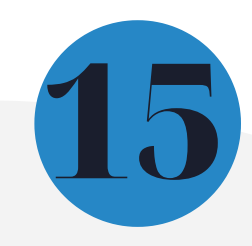

#### **5.4.** Clicar em "Escolher Arquivo" e incluir o documento solicitado em formato PDF

| Documentos                                                  |                                     |                                   |                                                       |                                |                         |              |
|-------------------------------------------------------------|-------------------------------------|-----------------------------------|-------------------------------------------------------|--------------------------------|-------------------------|--------------|
| Boodineintos                                                |                                     |                                   |                                                       |                                |                         |              |
| Os documentos devem ser carregados abaixo, sendo de sua ex  | clusiva responsabilidade a conformi | idade entre os dados informados e | e os documentos. Os Níveis de Acesso que forem indica | dos abaixo estarão condicionad | los à análise por servi | dor público. |
| que poderá alterá-los a qualquer momento sem necessidade de | prévio aviso.                       |                                   |                                                       |                                |                         | ,            |
|                                                             | -                                   |                                   |                                                       |                                |                         |              |
| Documento (tamanho máximo: 10Mb):                           |                                     |                                   |                                                       |                                |                         |              |
| Escolher arquivo Nepham arquivo ascolhido                   |                                     |                                   |                                                       |                                |                         |              |
|                                                             |                                     |                                   |                                                       |                                |                         |              |
| Tipo de Documento: 김                                        | Complemento do Tipo de Doo          | cumento: 김                        |                                                       |                                |                         |              |
|                                                             | •                                   |                                   |                                                       |                                |                         |              |
|                                                             |                                     |                                   |                                                       |                                |                         |              |
| Nível de Acesso: ?                                          | Hipótese Legal: ?                   |                                   |                                                       |                                |                         |              |
| Restrito                                                    | Controle Interno (Controle Interno) | )                                 |                                                       |                                |                         |              |
| Results                                                     |                                     | /                                 |                                                       |                                |                         |              |
| Formato: ?                                                  |                                     |                                   |                                                       |                                |                         |              |
| Nato-digital Digitalizado                                   | Adicionar                           |                                   |                                                       |                                |                         |              |
|                                                             |                                     |                                   |                                                       |                                |                         |              |
|                                                             |                                     |                                   |                                                       |                                | - ·                     |              |
| Nome do Arquivo                                             | Data                                | Tamanho                           | Documento                                             | Nivel de Acesso                | Formato                 | Ações        |
|                                                             |                                     |                                   |                                                       |                                |                         |              |

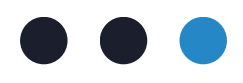

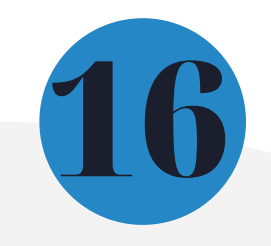

5.5. Em "Tipo de Documento", escolher "documentos de comprovação de matrícula, frequência e período do curso";

ATENÇÃO! O formato do documento deve corresponder com o meio no qual ele foi criado, conforme descrição abaixo:

| Documen                           | tos                                                                                           |                                   |
|-----------------------------------|-----------------------------------------------------------------------------------------------|-----------------------------------|
| Os documentos<br>que poderá alter | devem ser carregados abaixo, sendo de sua ex<br>á-los a qualquer momento sem necessidade de   | clusiva responsa<br>prévio aviso. |
| Documento (ta                     | amanho máximo: 10Mb):                                                                         |                                   |
| Escolher arquiv                   | o Nenhum arquivo escolhido                                                                    |                                   |
| 1                                 |                                                                                               |                                   |
| Tipo de Docu                      | Ajuda                                                                                         |                                   |
|                                   | Selecione a opção "Nato-digital" se o arquivo a<br>originalmente em meio eletrônico.          | a ser carregado f                 |
|                                   | 5                                                                                             |                                   |
| Nível de Aces                     |                                                                                               |                                   |
| Restrito                          | Selecione a opção "Digitalizado" somente se o<br>produzido da digitalização de um documento e | arquivo a ser ca<br>em papel.     |
| Formato: 김                        |                                                                                               | Conferencia                       |
| O Nato-digital                    | Digitalizado                                                                                  |                                   |
|                                   |                                                                                               |                                   |

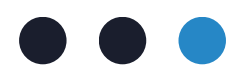

sabilidade a conformidade e

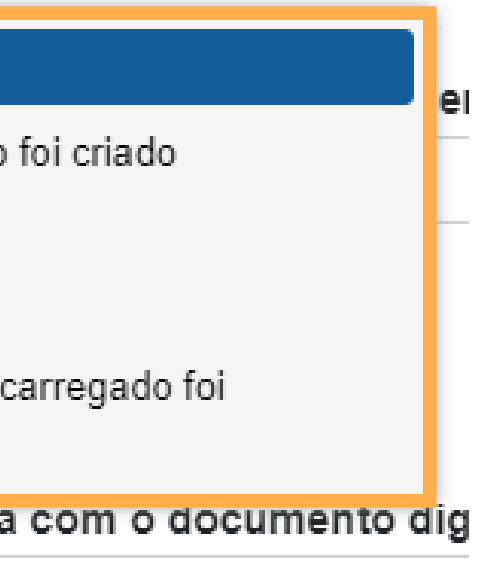

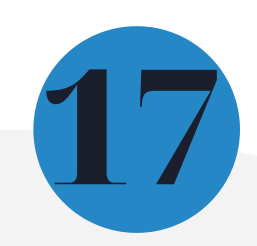

AVISO! Caso seja selecionado o Formato "Digitalizado" deve ser selecionado o Tipo de Conferência "Documento original"

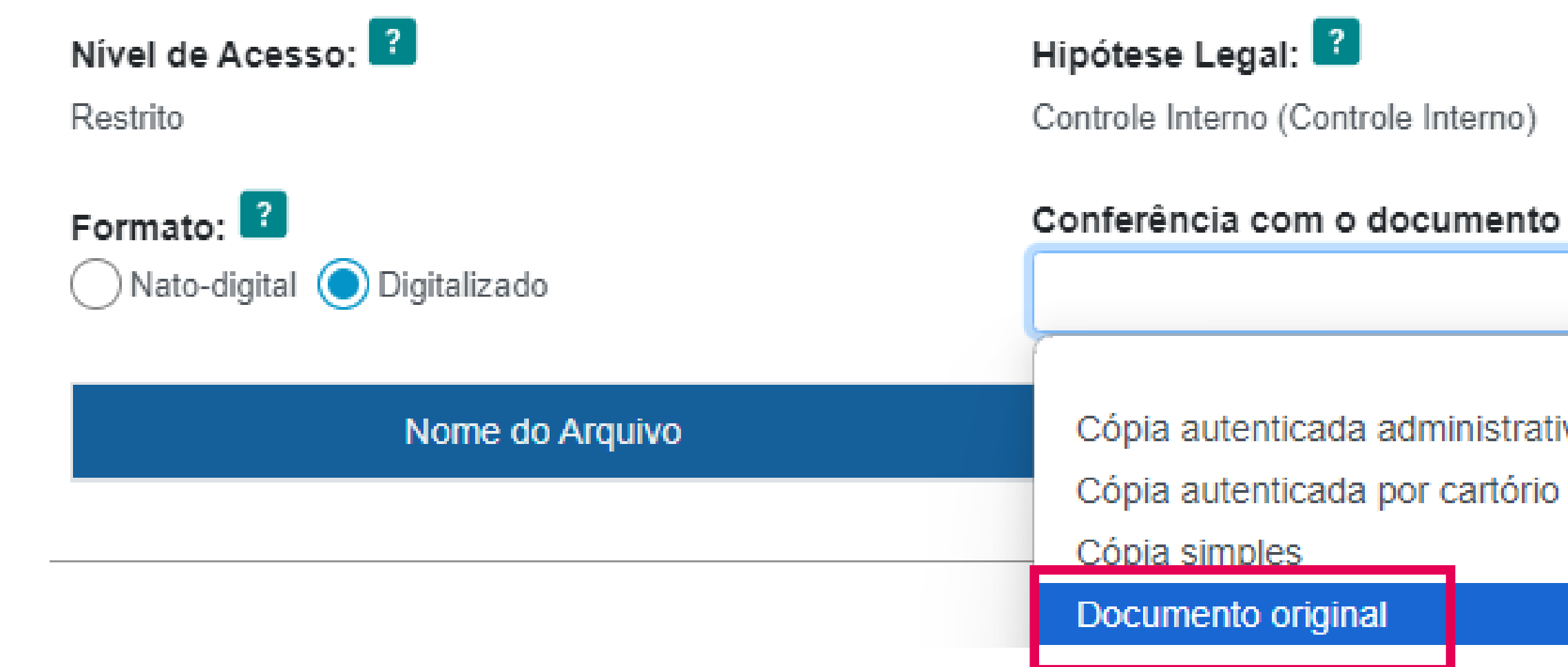

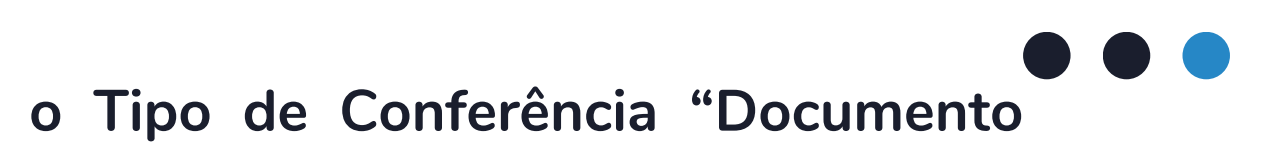

Conferência com o documento digitalizado:

Cópia autenticada administrativamente

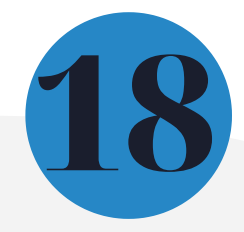

## 6. Elaboração do termo de compromisso de estágio em prorrogação e assinaturas nos documentos de formalização do estágio

Depois de a COEST receber e analisar as documentações enviadas pelo(a) supervisor(a) de estágio e pelo(a) estagiário(a), será disponibilizado no processo SEI o novo Plano de Estágio.

O(a) supervisor(a) de estágio deve preencher e assinar o Plano de Estágio.

Em seguida, a COEST disponibilizará no processo SEI o termo de compromisso. Nesse momento, o Plano de Estágio e o Termo de Compromisso serão disponibilizados para as assinaturas externas do(a) estagiário(a), da instituição de ensino e, quando se tratar de estágio nas comarcas do interior, para o Juiz Diretor do Foro.

Assim que a COEST liberar os documentos para assinatura, basta acessar o SEI- TJMG usuário externo e clicar no ícone correspondente à documentação que será assinada.

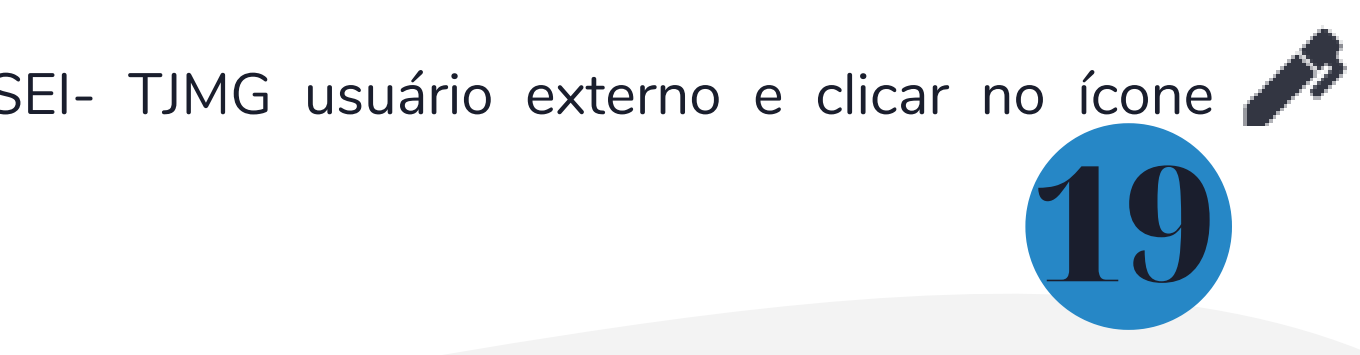

Para que o(a) estagiário(a) possa assinar os documentos que formalizam o estágio, é necessário realizar login no SEI-TJMG para usuários externos, acessar a aba de Controle de Acessos Externos e clicar no ícone de assinatura 🎤 , conforme detalhado abaixo:

| TRIBUNAL DE JUSTIÇA DO ESTADO DE MINAS GERAIS |                           |      |
|-----------------------------------------------|---------------------------|------|
| sei.                                          |                           |      |
| Controle de Acessos Exte                      | rnos                      |      |
| Ver expirados                                 |                           |      |
|                                               |                           |      |
| Processo                                      | Documento para Assinatura | Тіро |

0000259-89.2022.8.13.0000

5863750

Formulário - Plano de Estágio

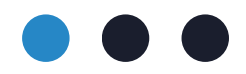

|  |  | Menu | : |
|--|--|------|---|
|  |  |      |   |

#### Lista de Acessos Externos (3 registros)

| Liberação  | Validade   | Ações |  |
|------------|------------|-------|--|
| 22/10/2024 | 01/11/2024 | p     |  |

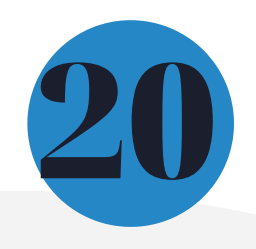

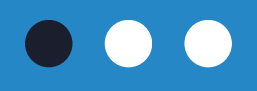

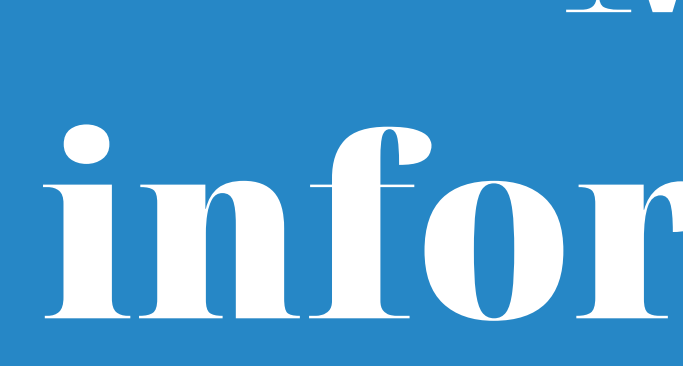

Acesse a Portaria Conjunta nº 297/2013, que regulamenta o estágio junto ao TJMG.

Dúvidas sobre o processo de prorrogação de estágio poderão ser esclarecidas por meio da FAQ, disponível da página da EJEF, ou encaminhadas para o e-mail coest@tjmg.jus.br.

Escola Judicial Desembargador Edésio Fernandes - EJEF Coordenação de Seleção e Acompanhamento de Estagiários - COEST

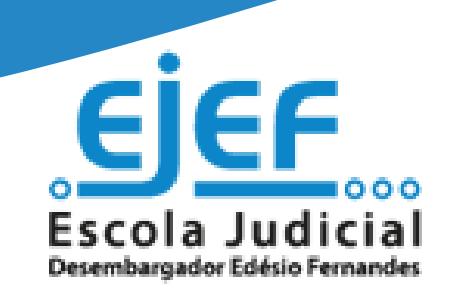

# Mais informações

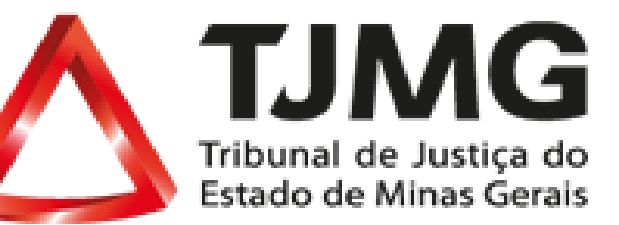

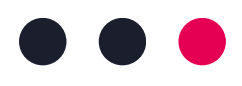

### CONCEITO E DEFINIÇÃO

Evolua ainda mais a discussão falando sobre os principais conceitos da lição e suas respectivas definições.

Copie esta página quantas vezes forem necessárias para dar mais espaço à discussão. Acompanhe os conceitos e definições também com imagens relevantes para uma apresentação mais visual da lição.

### CONCEITO E DEFINIÇÃO

Evolua ainda mais a discussão falando sobre os principais conceitos da lição e suas respectivas definições.

Copie esta página quantas vezes forem necessárias para dar mais espaço à discussão. Acompanhe os conceitos e definições também com imagens relevantes para uma apresentação mais visual da lição.

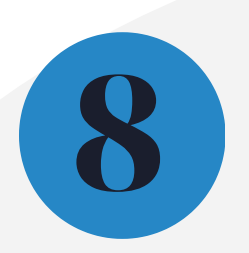

#### CONCEITO E DEFINIÇÃO

Evolua ainda mais a discussão falando sobre os principais conceitos da lição e suas respectivas definições.

Copie esta página quantas vezes forem necessárias para dar mais espaço à discussão. Acompanhe os conceitos e definições também com imagens relevantes para uma apresentação mais visual da lição.

## Veja os Exemplos

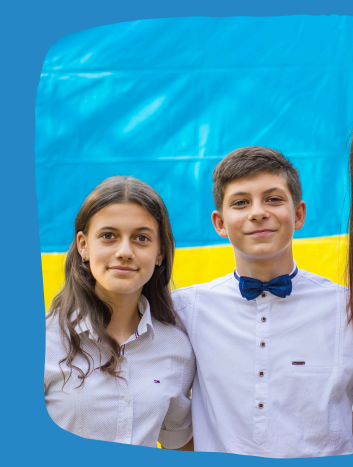

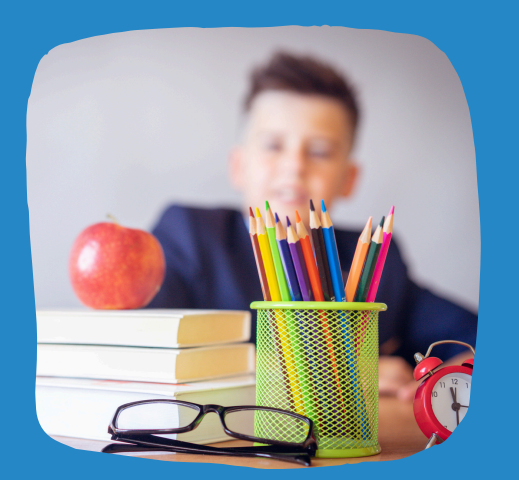

#### EXEMPLO

Explique os conceitos com exemplos e ilustrações úteis. Copie esta página quantas vezes forem necessárias para dar mais espaço à discussão.

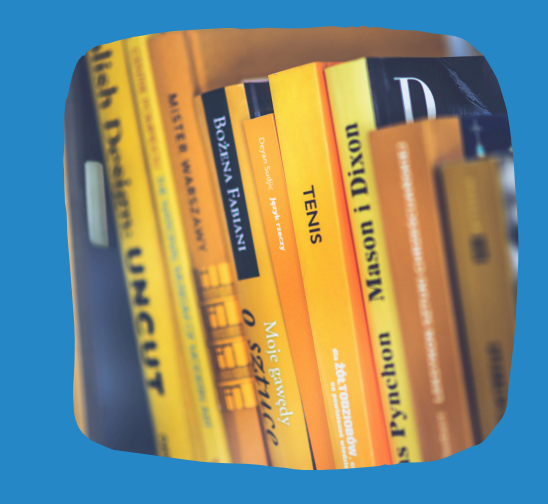

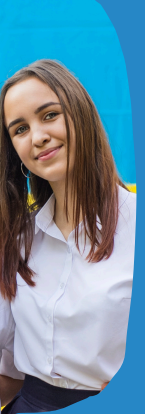

### EXEMPLO

Explique os conceitos com exemplos e ilustrações úteis. Copie esta página quantas vezes forem necessárias para dar mais espaço à discussão.

#### EXEMPLO

Explique os conceitos com exemplos e ilustrações úteis. Copie esta página quantas vezes forem necessárias para dar mais espaço à discussão.

## Vamos Discutir e Analisar Juntos

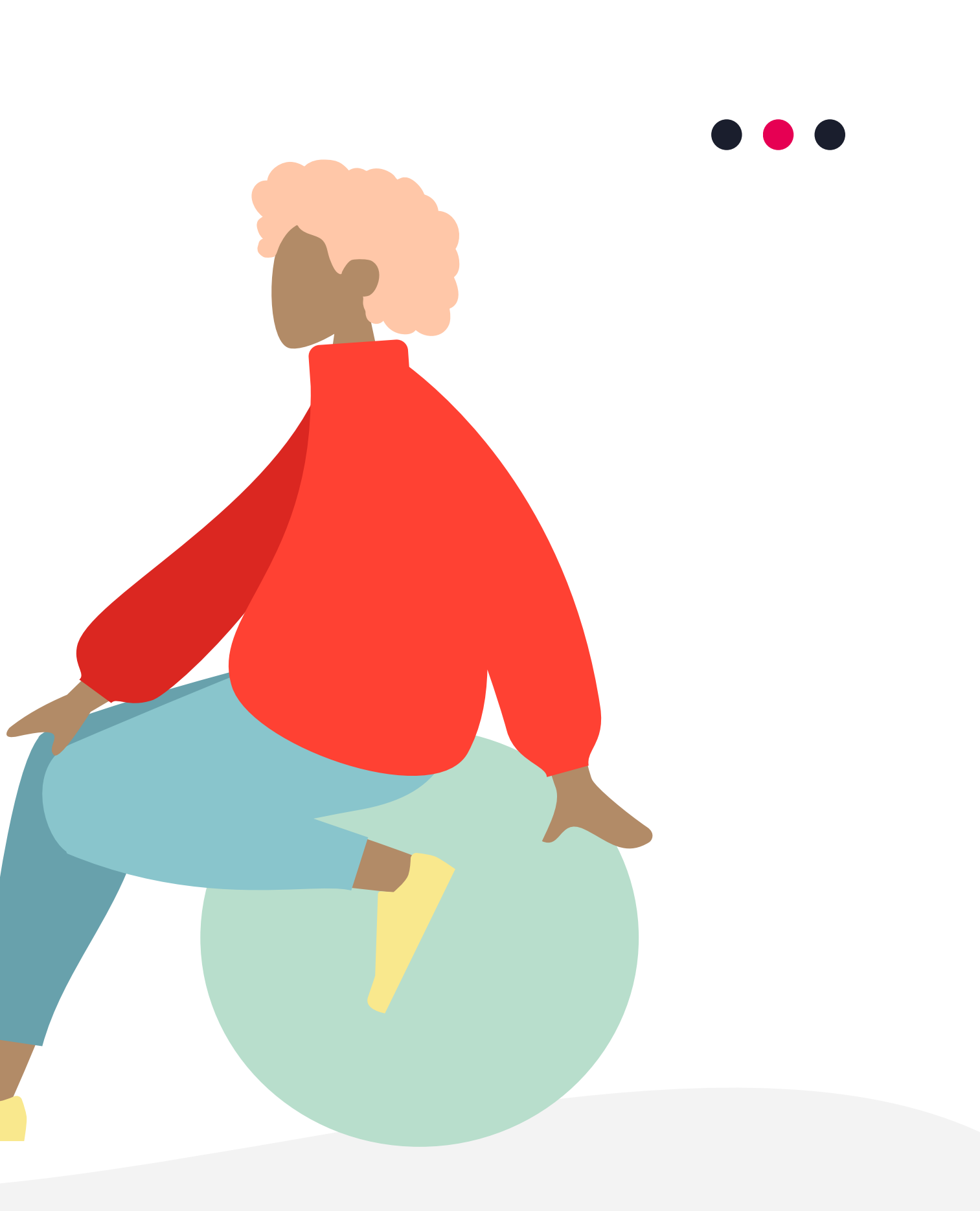

### 

#### PERGUNTA

Debater uma lição com a turma certamente aumenta o interesse e engajamento dos alunos. Além de ajudá-los a se manterem focados, permite-os pensar profundamente, criar conexões e obter perspectivas diferentes sobre o assunto.

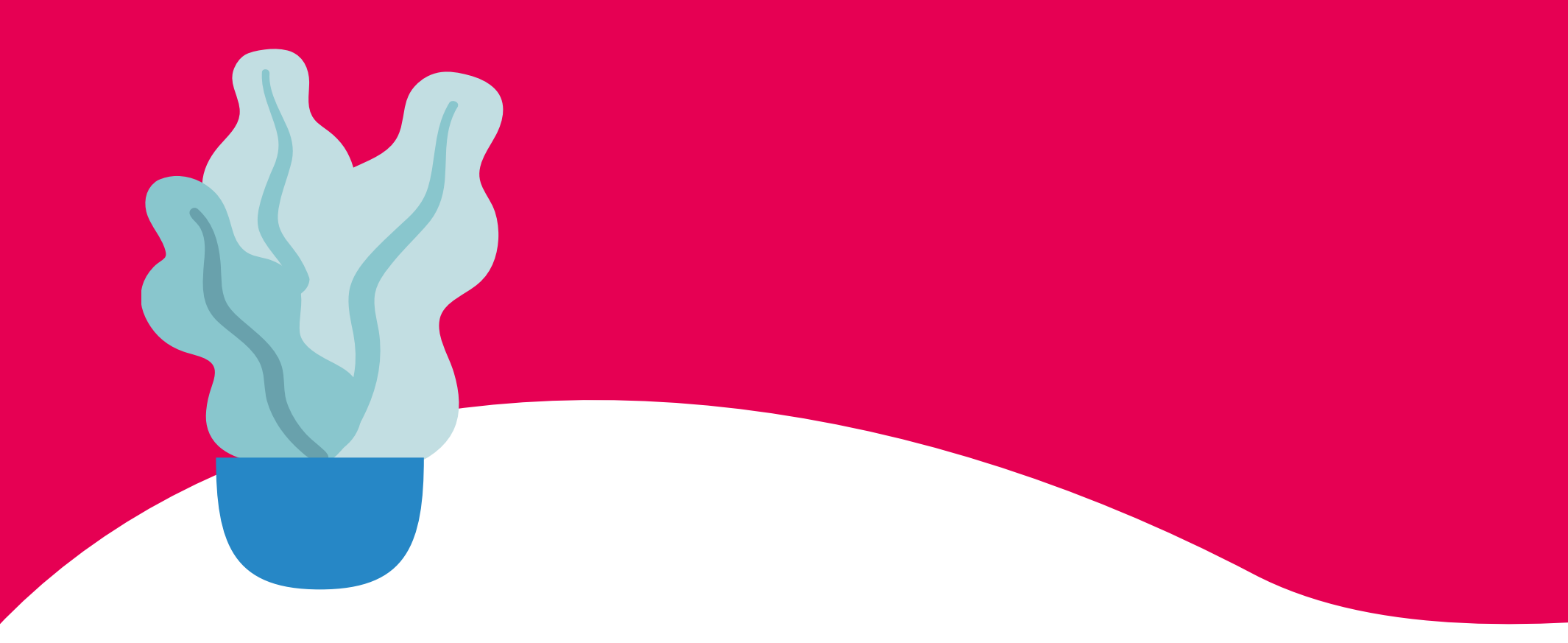

#### PERGUNTA

Debater uma lição com a turma certamente aumenta o interesse e engajamento dos alunos. Além de ajudálos a se manterem focados, permite-os pensar profundamente, criar conexões e obter perspectivas diferentes sobre o assunto.

### PERGUNTA

Debater uma lição com a turma certamente aumenta o

interesse e engajamento dos alunos. Além de ajudálos a se manterem focados, permite-os pensar profundamente, criar conexões e obter perspectivas diferentes sobre o assunto.

## Está tudo claro até agora?

Fique à vontade para fazer deste um debate aberto à perguntas e esclarecimentos antes de prosseguirmos.

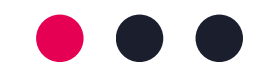

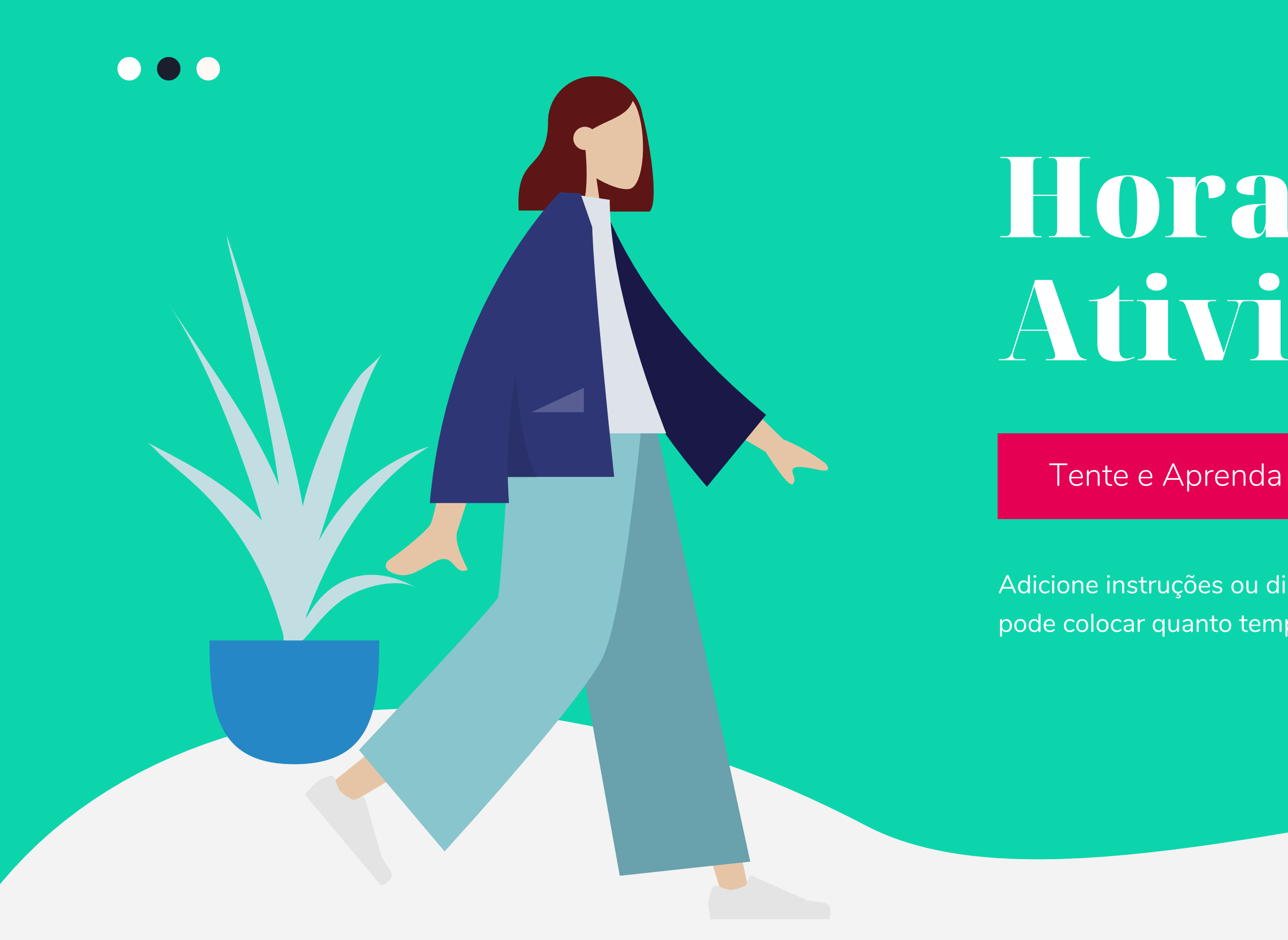

## Hora da Atividade

Adicione instruções ou diretrizes aqui. Você também pode colocar quanto tempo dura a atividade.

#### Veja as Ilustrações

Exercícios individuais aumentam a compreensão da lição pelo aluno. Elas permitem que eles sintetizem por conta própria e pensem em maneiras de aplicar seus novos aprendizados à vida real. Além das tarefas individuais, as atividades lideradas pelos alunos podem ser feitas em duplas ou em grupos para ampliar seu entendimento e interpretação da lição.

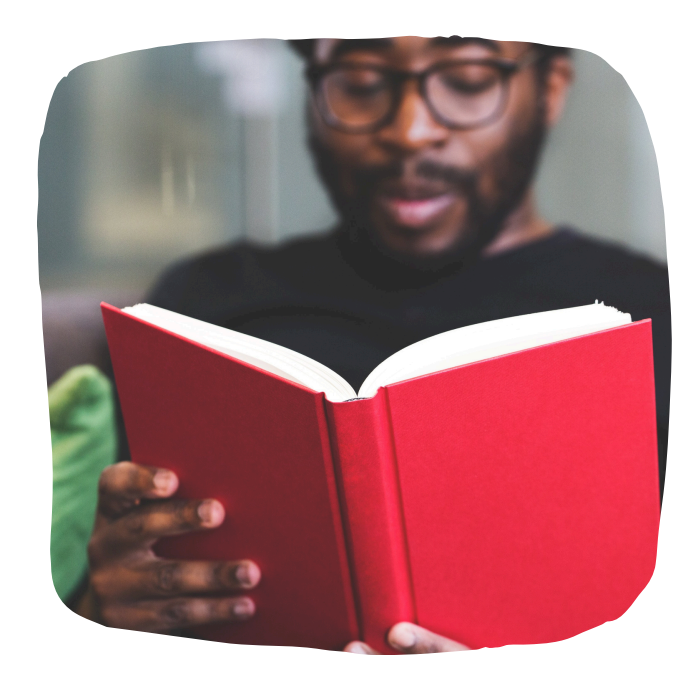

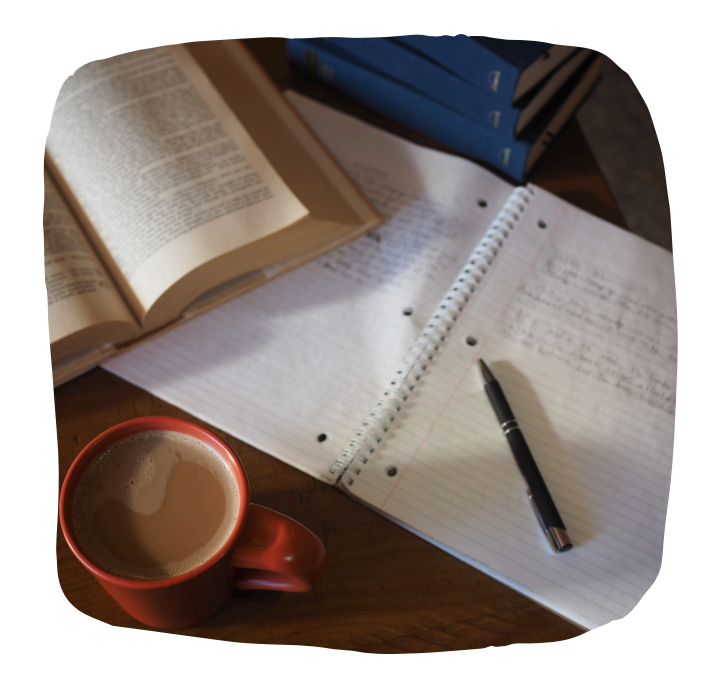

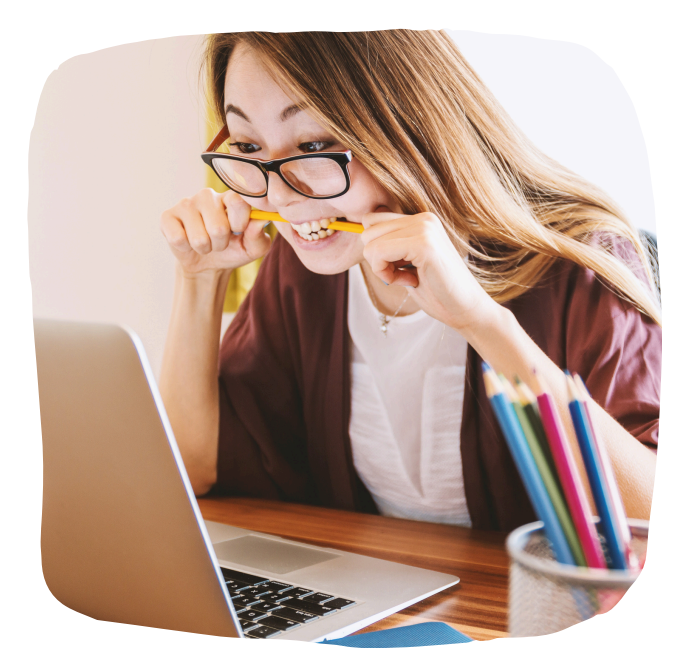

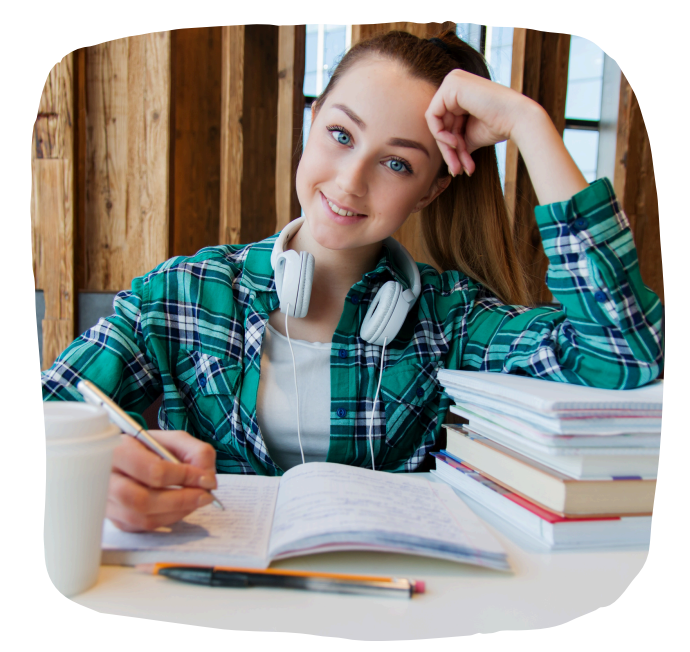

Pergunta 2: escreva a pergunta que você quer fazer a seus alunos e coloque espaço para as respostas.

Resposta 2:

Adicione instruções ou diretrizes aqui. Você também pode colocar quanto tempo dura a atividade.

atividades

Folhade

Pergunta 1: escreva a pergunta que você quer fazer a seus alunos e coloque espaço para as respostas.

Resposta 1:

Pergunta 3: escreva a pergunta que você quer fazer a seus alunos e coloque espaço para as respostas.

Resposta 3:

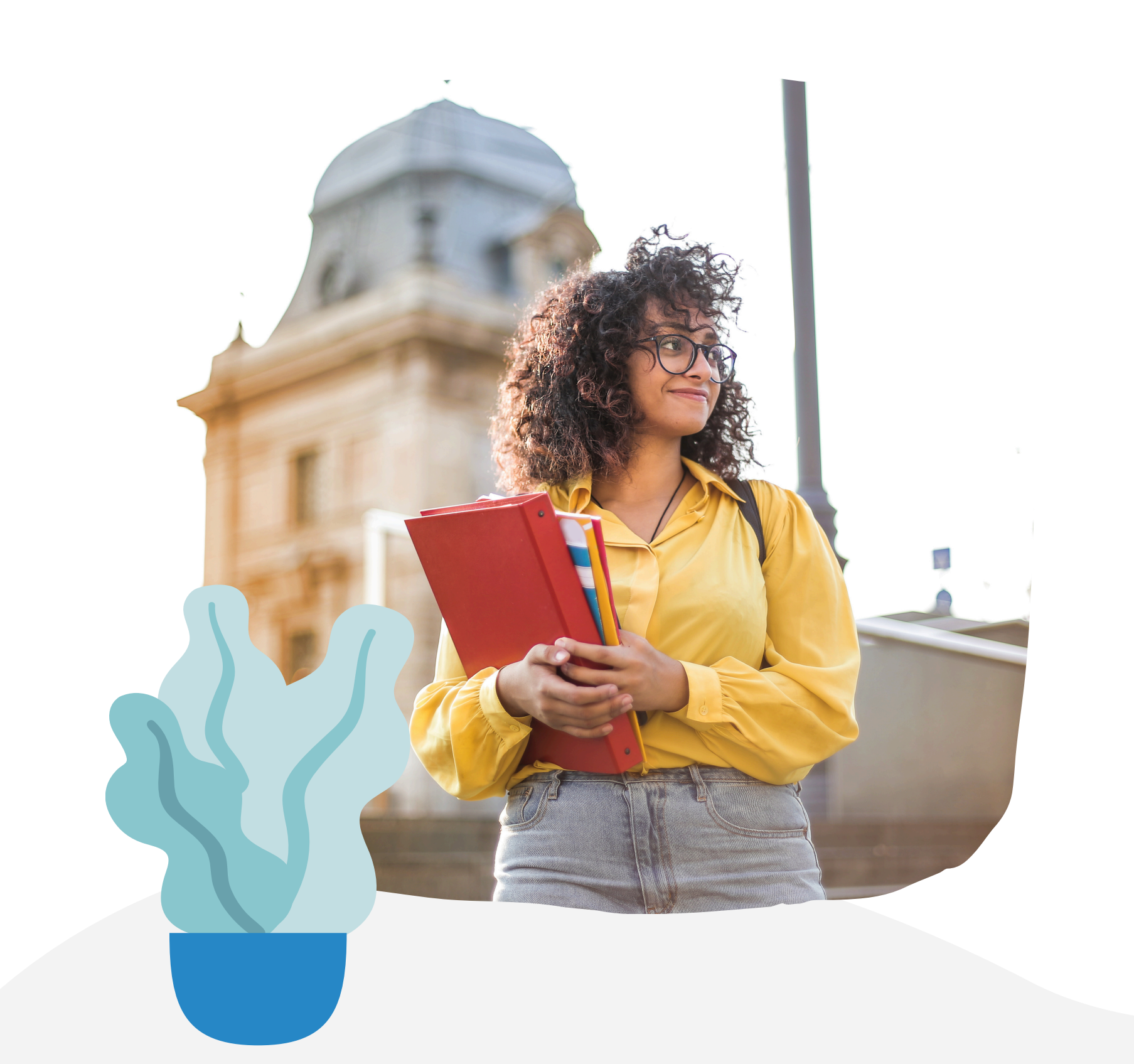

## Assista este Vídeo

Exiba a seus alunos vídeos educativos relevantes que ajudem a reforçar a lição do dia. Não é segredo que isso ajuda os alunos a permanecerem interessados e engajados. Copie esta página quantas vezes precisar.

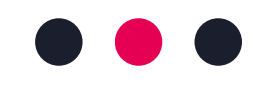

### $\bullet \bullet \bullet$

Fotos ou prints de tela de artigos relevantes também são eficazes em reforçar uma lição de aula. Maximize este espaço para recursos adicionais que você queira compartilhar com seus alunos.

É algo que eles podem facilmente consultar ou pesquisar on-line, caso precisem de um lembrete. Copie esta página quantas vezes precisar.

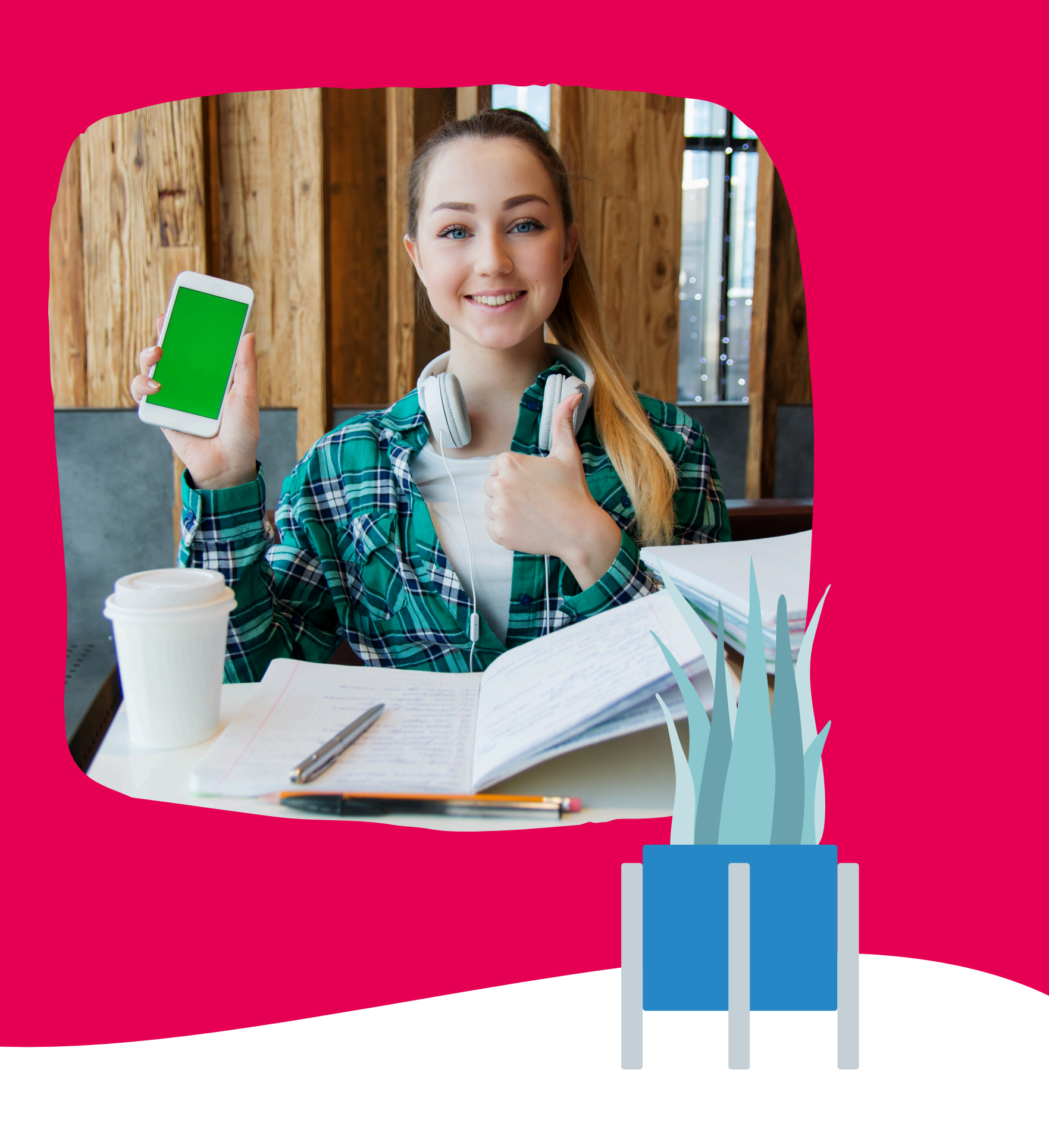

## Perguntas de Compreensão

Adicione instruções ou diretrizes aqui. Você também pode colocar quanto tempo dura a atividade.

#### PERGUNTA 1

Escreva a primeira pergunta aqui. Ela pode ser respondida com múltipla escolha, uma opinião, ou um sim ou não, seguido de uma breve explicação.

Escreva a primeira pergunta aqui. Ela pode ser respondida com múltipla escolha, uma opinião, ou um sim ou não, seguido de uma breve explicação.

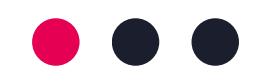

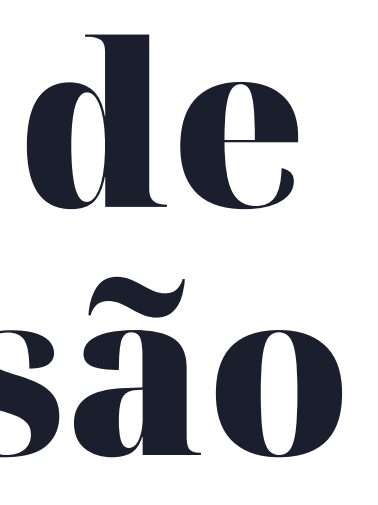

### PERGUNTA 2

## Resumo da Aula de Hoje

### **REVISÃO 1**

Termine com chave de ouro uma aula produtiva com um resumo.

### **REVISÃO 3**

Revisões também podem ser lideradas por alunos para uma experiência mais enriquecedora.

### **REVISÃO 2**

Você pode oferecer isso à turma como uma maneira de encerrar formalmente a discussão.

### **REVISÃO 4**

Resumos e revisões também reforçam os objetivos estabelecidos antes da aula começar.

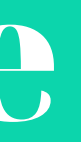

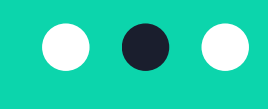

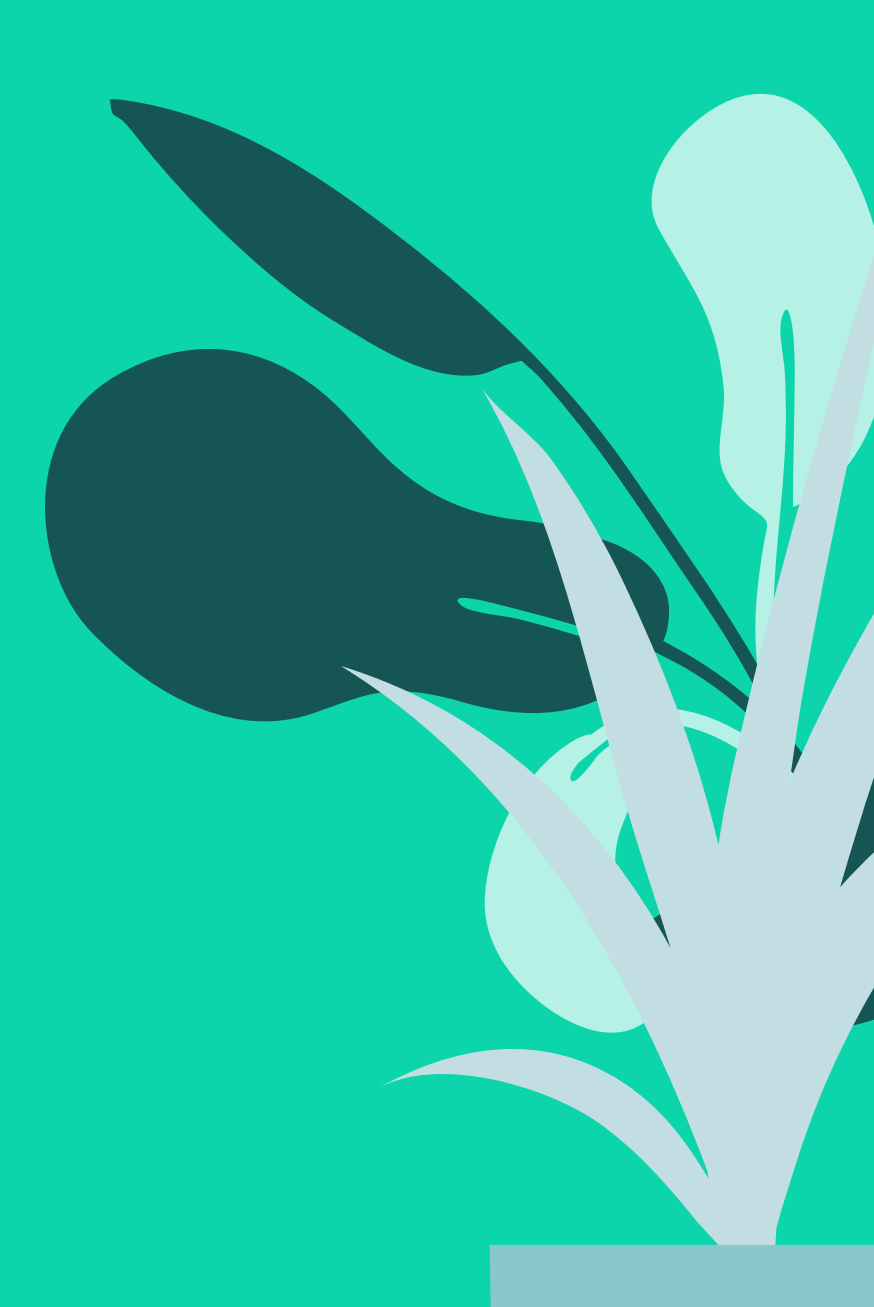

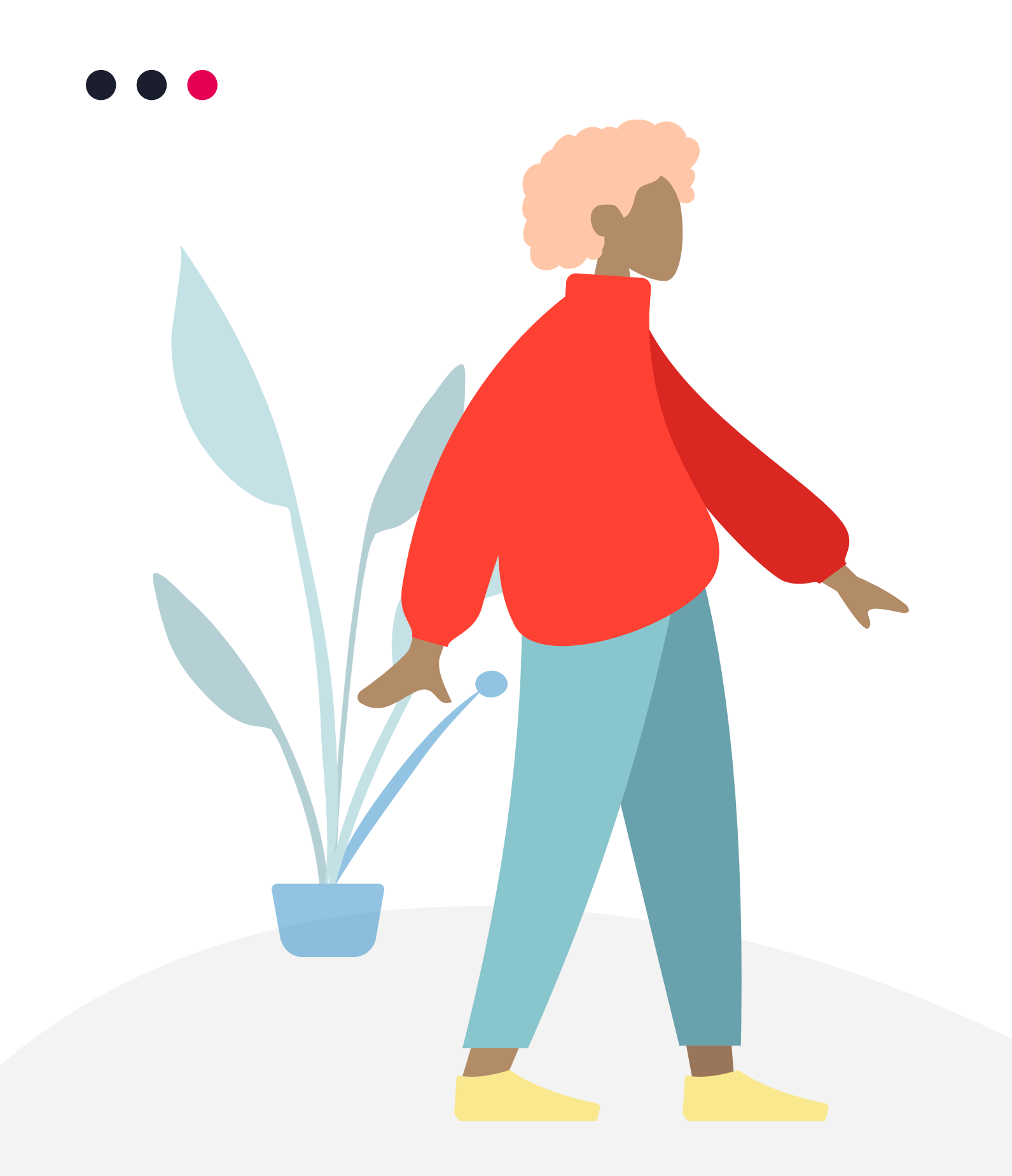

## Obrigado por participar da aula de hoje.

Use este espaço para anúncios, tarefas de casa ou formas de contato com você, caso os alunos tenham dúvidas.

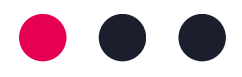

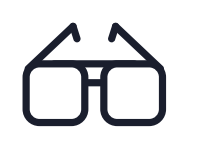

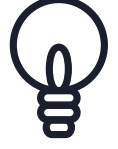

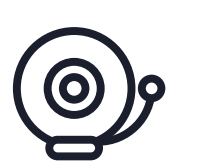

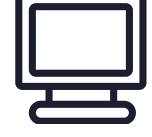

### A

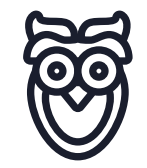

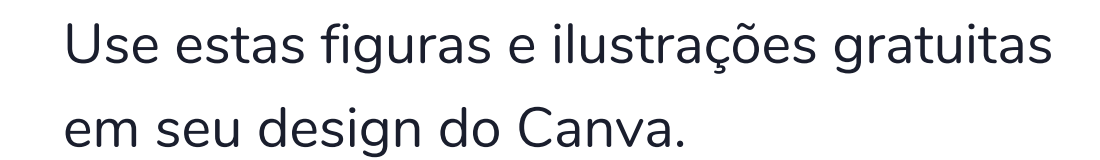

**Pacotes** 

Gratuitos

de Figuras

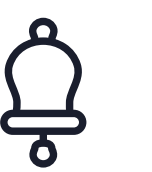

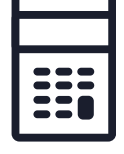

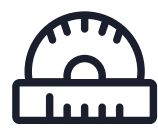

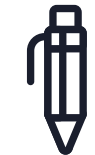

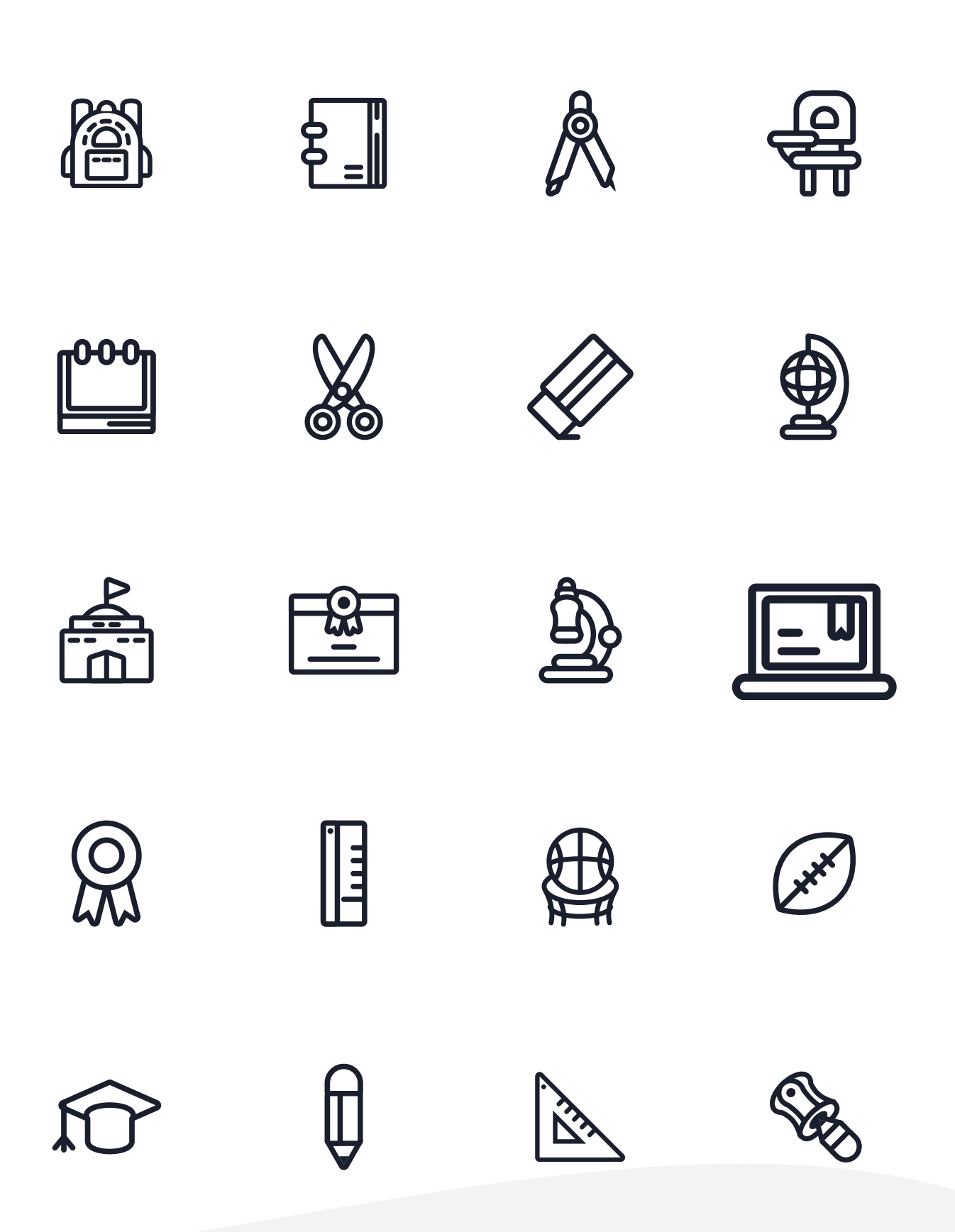

## Recursos Gratuitos de Ilustração

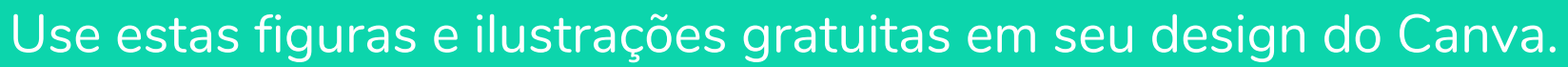

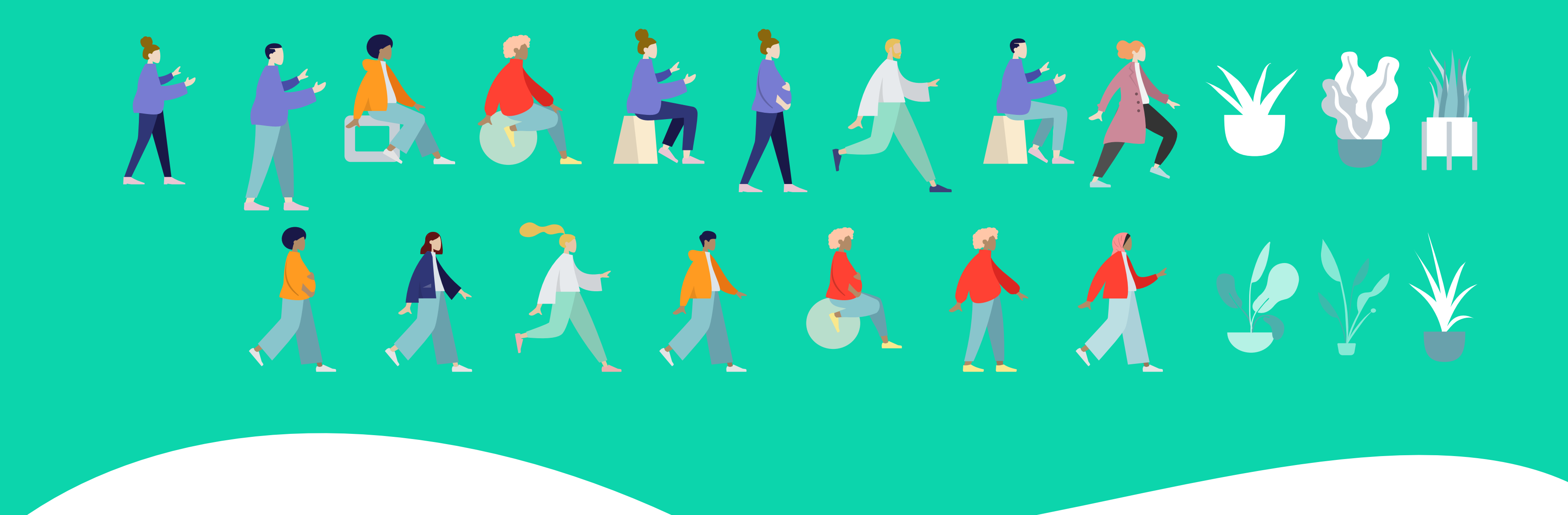